## Teacher procedure for Printing Student Photos for Entire Class (up to 40 students)

1. Log into the teacher portal of PowerSchool, then select *Reports* from the left-side menu.

| DewerScho                                                                                                    | ol S | IS      |                                  |                      |                    |                         |                  | 4                 |                       | °a 🗟                     | 0                  | SM II                     |
|----------------------------------------------------------------------------------------------------|------|---------|----------------------------------|----------------------|--------------------|-------------------------|------------------|-------------------|-----------------------|--------------------------|--------------------|---------------------------|
| Navigation                                                                                                    |      |         |                                  |                      |                    |                         |                  | Daw               | es Elemen             | tary School              | • 23-              | 24 Quarter 1              |
| PowerTeacher Pro                                                                                                    | С.   |         | t Classes                        |                      |                    |                         |                  |                   |                       |                          |                    |                           |
| Start Page<br>Daily Bulletin                                                                                                    |      | urren   | l Classes                        | )                    |                    |                         |                  |                   |                       |                          |                    |                           |
| Staff Directory<br>Student Reports<br>Student Directory                                                                                  |      | Ехр     | Course                           | Attendance<br>Status | Take<br>Attendance | Multi-Day<br>Attendance | Seating<br>Chart | Manage<br>Entrees | Student<br>Informatio | t Message<br>on Students | Message<br>Parents | Print<br>Class<br>Reports |
| Meals<br>Reports<br>Recommendations<br>Attendance Summary<br>BrightArrow Search<br>Bell Schedule<br>Device Manager<br>Attendance Summary | 2    | 2FA(Th) | 2nd Music<br>PowerTeacher<br>Pro | $\odot$              | <u>.</u>           | -0                      | <u></u>          | Ϊm                | ¥=                    | STUDENTS                 | PARENTS            | •                         |
|                                                                                                    | 3    | 3FA(Th) | 3rd Music<br>PowerTeacher<br>Pro | $^{\circ}$           | <u>.</u>           | -0                      | <u></u>          | Ĭ                 | <b>1</b> =            | STUDENTS                 | FARENTS            | •                         |
|                                                                                                    |      |         |                                  |                      |                    | All curre               | ent studen       | ts (enrolled      | d as of toda          | ay) STUDENTS             | PARENTS            |                           |

2. Select *Photos Student ID Pics 40 up* from the *Which report would you like to print?* drop-down menu. Then click *Submit*.

| DewerSch                                                                                                    | ool SIS                               | 🗹 🛦 🛱 🗟 🖶 🐼 🚮                                        |  |  |  |  |  |  |
|----------------------------------------------------------------------------------------------------|---------------------------------------|------------------------------------------------------|--|--|--|--|--|--|
| Navigation                                                                                                    |                                       | Dawes Elementary School 🔻 23-24 Quarter 1            |  |  |  |  |  |  |
| PowerTeacher Pro Start Page Daily Bulletin Schedule Staff Directory Student Reports Student Directory Manla          | Reports for All Students              |                                                      |  |  |  |  |  |  |
|                                                                                                    | Which report would you like to print? | ✓ Class Attendance Audit Mass Print a Student Screen |  |  |  |  |  |  |
|                                                                                                    | For which students?                   | EMERGENCY INFORMATION                                |  |  |  |  |  |  |
|                                                                                                    | Test print?                           | Media Release List                                   |  |  |  |  |  |  |
| Reports                                                                                                    | Watermark Text                        | Photos Student ID Pics 40 up                         |  |  |  |  |  |  |
| Recommendations<br>Attendance Summary<br>BrightArrow Search<br>Bell Schedule<br>Device Manager<br>Attendance Summary |                                       | Student Contacts Report                              |  |  |  |  |  |  |
|                                                                                                    | Watermark Mode                        | MBA Alert Creator                                    |  |  |  |  |  |  |
|                                                                                                    | When to print                         | ASAP ~                                               |  |  |  |  |  |  |
|                                                                                                    |                                       | MM/DD/YYYY 📰 / 🥝                                     |  |  |  |  |  |  |
|                                                                                                    | Report Output Locale                  | English 🗸                                            |  |  |  |  |  |  |
|                                                                                                    |                                       | Submit                                               |  |  |  |  |  |  |

## Teacher procedure for Printing Student Photos for Entire Class (up to 40 students)

3. When the Status says Complete, click on View.

| DewerScho                                                                                                    | ol SIS                                                                                                    |                                 |                     |                     | ♣ 🕏 🖶 ?           | SM             |  |  |
|----------------------------------------------------------------------------------------------------|----------------------------------------------------------------------------------------------------|---------------------------------|---------------------|---------------------|-------------------|----------------|--|--|
| Navigation                                                                                                    |                                                                                                    |                                 |                     | Dawes Elemen        | ntary School 🔻 23 | 3-24 Quarter 1 |  |  |
| PowerTeacher Pro Start Page Daily Bulletin Schedule Staff Directory Student Reports Student Directory Meals Reports Recommendations Attendance Summary | Report Qu                                                                                                    | ueue - My Jobs                  |                     |                     | Re                | əfresh         |  |  |
|                                                                                                    | Created                                                                                                    | Job Name                        | Started             | Ended               | Status            |                |  |  |
|                                                                                                    | 10/12/2023                                                                                                    | Photos Student ID Pics 40<br>up | 10/12/2023 10:40 AM | 10/12/2023 10:40 AM | Complete          |                |  |  |
|                                                                                                    | Click on a job name to view the Job Detail page, which provides additional information about the job. The Job Detail page can also be used to change the scheduled execution time or run a completed or canceled job again.                                                                                        |                                 |                     |                     |                   |                |  |  |
| BrightArrow Search<br>Bell Schedule<br>Device Manager                                                                                                  | If a job is running or is waiting to be run, you can cancel it by clicking the red cancel icon. You can also cancel a job on the Job Detail page. Note: If you cancel a running job, depending on its complexity, it may not be immediately marked as canceled, but will eventually respond to the cancel request. |                                 |                     |                     |                   |                |  |  |
| Attendance Summary                                                                                                    | Completed and canceled jobs will automatically be deleted after days. Click on the trash can icon to immediately delete an individual job, or you can delete all completed or canceled jobs.                                                                                                    |                                 |                     |                     |                   |                |  |  |

Page 1

4. Below is the result.

| Bernal Campos, Esteban | Berry, Madison       | Bets, Evangeline | Bryan, Malachi           | Clark Erra        |
|------------------------|----------------------|------------------|--------------------------|-------------------|
| Grade: 3               | Grade: 2             | Grade: 2         | Grade: 2                 | Grade: 2          |
| Dorsey, Lauren         | Gonsiorowski, August | Grant, Joel      | Hawley, Elisheva         | Hunt, Harvey      |
| Grade: 2               | Grade: 3             | Grade: 2         | Grade: 3                 | Grade: 2          |
| Imbo, Mario            | Kolawole, Ivey       | Longoni, Natalia | Marquez Tamayo, Leonardo | Masarirambi, Milo |
| Grade: 3               | Grade: 2             | Grade: 3         | Grade: 3                 | Grade: 3          |
| McKenney. Ruby         | Nalls, Blaise        | Neal, Isabel     | Radcliffe, Sierra        | Ramos, Nicolas    |
| Grade: 3               | Grade: 2             | Grade: 3         | Grade: 3                 | Grade: 3          |
| Roby, Demi             | Rodriguez, David     | Sherer, Sadie    | Trimble. Eternity        |                   |
| Grade, 2               | Grade: 3             | Gradie 2         | Grade 2                  |                   |

Student Photos

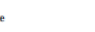